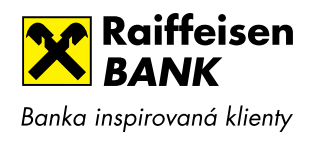

#### Nejprve si stáhněte a nainstalujte aplikaci Mobilní eKonto.

Na svém mobilním zařízení otevřete aplikaci Google Play (pro zařízení s Androidem) nebo App Store (pro zařízení s iOS) a vyhledejte Mobilní eKonto od Raiffeisenbank. Aplikaci stáhněte a nainstalujte.

2. Spusťte aplikaci ve svém chytrém telefonu a klikněte na tlačítko "**AKTIVOVAT**". Současně se spustí návod, jak mobilní bankovnictví aktivovat a provázat v internetovém bankovnictví.

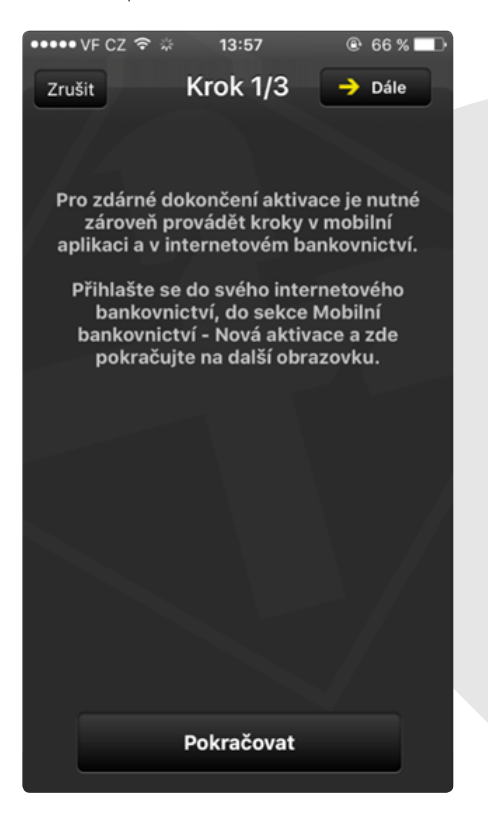

3. Otevřete si internetové bankovnictví ve webovém prohlížeči na svém zařízení.

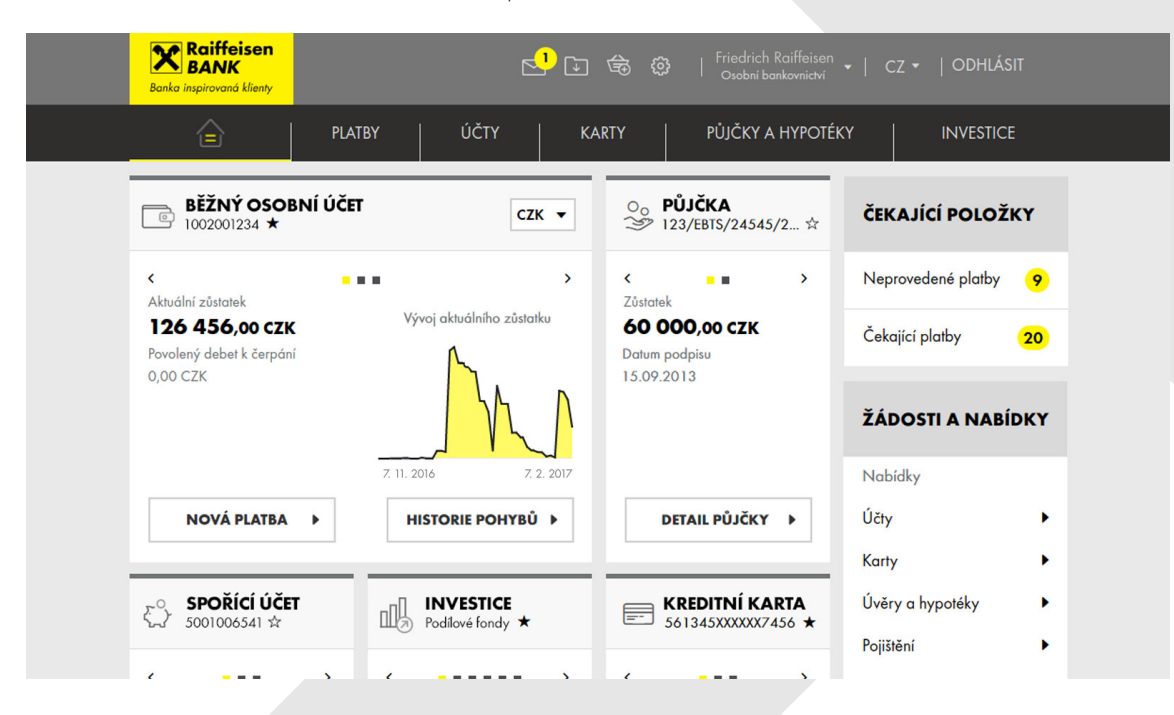

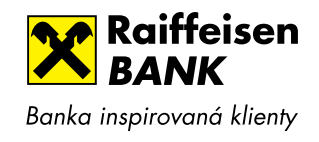

| 4. | Po přihlášen | í do internetového bankovnictví klikněte na ikc                                               | onu Nastavení 😳 , nad                                                           | cházející se v horní části obrazovky.                               |
|----|--------------|-----------------------------------------------------------------------------------------------|---------------------------------------------------------------------------------|---------------------------------------------------------------------|
|    |              | Raiffeisen<br>BANK<br>Banka ingiroroad kleny                                                  | Friedrich Raiffeis<br>Osobní bankovnictví                                       | en -   CZ -   ODHLÁSIT                                              |
|    |              | PLATBY ÚČTY K,                                                                                | ARTY   PŮJČKY A HYPOT                                                           |                                                                     |
|    |              | <b>Mobilní eKonto</b><br>Získejte neustálý přehled o svých financích s naší bobilní aplikací. |                                                                                 | ZJISTIT VÍCE →                                                      |
|    |              | BĚŽNÝ OSOBNÍ ÚČET         CZK ▼                                                               | O <sub>0</sub> RYCHLÁ PŮJČKA<br>→ Potřebujete si půjčít?                        | ČEKAJÍCÍ POLOŽKY                                                    |
|    |              | <                                                                                             | Nabízená výše úvěru<br><b>250 000,00 czk</b>                                    | Čekající platby <b>3</b><br>Neprovedené platby <b>1</b>             |
|    |              | Povolený debet k čerponi<br>20 000,00 CZK                                                     | Chcete si pořídit něco nového<br>a nejlépe ihned?<br>Vezměte si rychlou půjčku. | NABÍDKY A ŽÁDOSTI                                                   |
|    |              | Vývoj měsíční příjmů a výdajů NOVÁ PLATBA →                                                   | POŽÁDAT                                                                         | Rozpracované žádosti<br>Žádost o hypotéku<br>Žádost o debetní kartu |

5. Dále zvolte v levém menu položku "Mobilní eKonto" a klikněte na "Nová aktivace".

| Raiffeisen<br>BANK<br>Banka inspirovand klienty | 🔁 🗔 🚖 🦲   Friedrich Raiffeisen -   CZ -   ODHLÁSIT                                                                                                    |
|-------------------------------------------------|----------------------------------------------------------------------------------------------------|
| PLATE                                           | BY ÚČTY KARTY PŮJČKY A HYPOTÉKY INVESTICE                                                                                                    |
| Informuj mě →                                   | AKTIVACE MOBILNÍHO BANKOVNICTVÍ KROK 1 ZE 2                                                                                                    |
| Mobilní eKonto 👻                                | Nainstalujte si do chytrého telefonu nebo tabletu aplikaci Mobilní eKonto od Raiffeisenbank                                                                                              |
| Přehled aktivací                                | Jak nainstalovat aplikaci do mobilního zařízení?                                                                                                    |
| Nová aktivace                                   | Jděte do aplikace Obchod Play (pro zařízení s Androidem) nebo App Store (pro iPhone nebo<br>iPad) a vyhledejte aplikaci Mobilní eKonto Raiffeisenbank. Aplikaci stáhněte a nainstalujte. |
| Nastavení uživatele 🕨 🕨                         | Pro vice informací klikněte zde                                                                                                    |
|                                                 | Poté spusťe aplikaci ve Vašem chytrém telefonu nebo tabletu a klikněte na tlačítko "Aktivovat".                                                                                          |
|                                                 | Přepište níže uvedené Klientské číslo a jednorázový Registrační kód do mobilní aplikace (nebo<br>údaje načtěte pomocí QR kódu).                                                          |
|                                                 | Klientské číslo 467953643                                                                                                    |
|                                                 | Registrační kód 1234 - 5678 - 9012                                                                                                    |
|                                                 | Až si zvolite v aplikaci svůj S-PIN a aplikace Vás vyzve ke kontrole identifikačního čísla, stiskněte<br>tlačitko POKRAČOVAT na této obrazovce.                                          |
|                                                 | POKRAČOVAT >                                                                                                    |

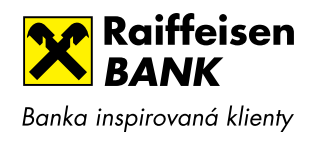

6. Do mobilního bankovnictví zadejte své Klientské číslo a jednorázový Registrační kód, který jste si zobrazil/a v internetovém bankovnictví, nebo údaje načtěte pomocí QR kódu. Klikněte na "POKRAČOVAT".

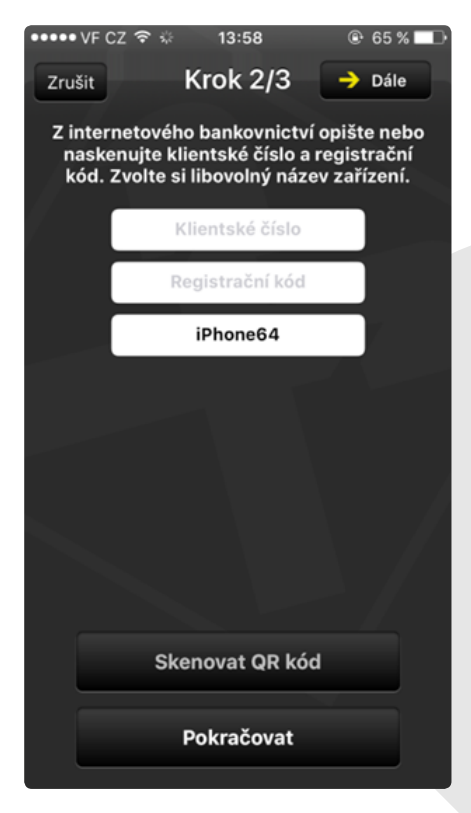

7. Dále zadejte v mobilním bankovnictví svůj nový S-PIN.

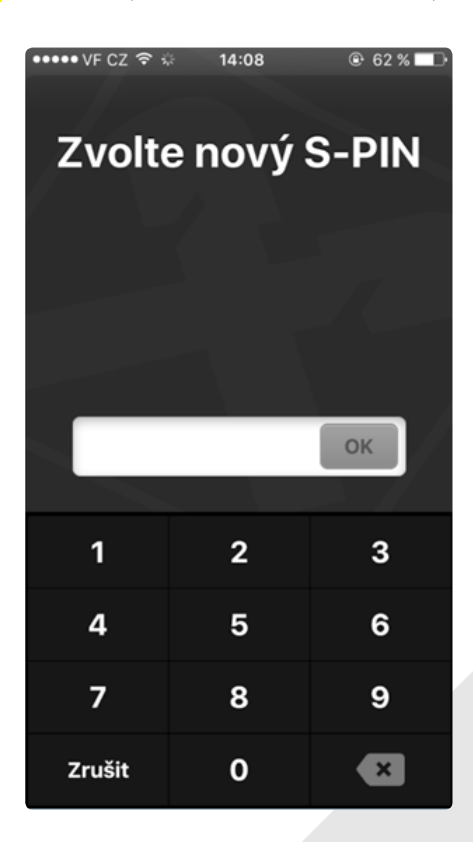

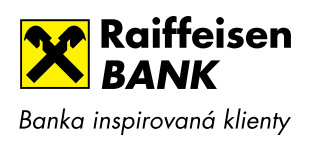

8. Zkontrolujte, zda identifikační číslo v internetovém bankovnictví odpovídá identifikačnímu číslu zobrazenému ve Vašem mobilním zařízení.

| ●●●●● VF CZ LTE 16:10                                                                                                    | Raiffeisen<br>BANK<br>Banka inspirovaná klienty | 🛃 🗈 📽 🙆   Friedrich Raiffeisen -   CZ -   ODHLÁSIT                                                                                                    |  |  |
|----------------------------------------------------------------------------------------------------|-------------------------------------------------|----------------------------------------------------------------------------------------------------|--|--|
| Zpět Krok 3/3                                                                                                    | <u>ن</u>                                        | PLATBY ÚČTY KARTY PÚJČKY A HYPOTÉKY INVESTICE                                                                                                    |  |  |
| Váš nový S-PIN pro přihlášení do<br>aplikace byl nastaven.                                                                         | Informuj mě                                     | AKTIVACE MOBILNÍHO BANKOVNICTVÍ KROK 2 ZE 2                                                                                                    |  |  |
| Zkontrolujte v internetovém bankovnictví<br>v kroku 2 identifikační číslo prostředku.                                              | Mobilní eKonto<br>Přehled aktivací              | Zkontrolujte, zda je identifikační číslo zobrazené v mobilní aplikaci a na této obrazovce shodné.<br>Identifikační číslo 1004 2860 19                                                                                                    |  |  |
| 1004 2860 19                                                                                                    | Nová aktivace                                   | Aktivaci nyní dokončíte zadáním certifikačního kódu na této obrazovce.                                                                                                    |  |  |
| V internetovém bankovnictví nejprve<br>ocertifikujte žádost o aktivaci! Poté se<br>můžete do Mobilního eKonta poprvé<br>přihlásit. | Nastavení uživatele                             | Název     Mobile       Poslední změna     04.01.2015       Stav     Rozpracovaný       Verze mobilní aplikace     app 20.1.1.233       Poslední instalace aplikace     04.01.2015       Image: Construint of the state of the state of the s |  |  |
| Přihlásit                                                                                                    | 800 900 900<br>Tuzemské                         | +420 412 446 400         info@rb.cz         Posledni přihlášení 26.05.2016 22.29:41           Mezinárodní         Odpovíme do 24 hodin         © 2016 Raiffeisenbank                                                                                                    |  |  |

- 8. V internetovém bankovnictví klikněte na tlačítko "**POSLAT KÓD**".
- 9. Změnu potvrďte certifikačním kódem zaslaným SMS zprávou a svým I-PINem.
- 10. Aktivace je dokončena.

| Raiffeisen<br>BANK<br>Banka inspirovaná klienty    | CP 🕞 🚖 🧕   <sup>Friedrich Raiffeisen</sup> -   CZ -   ODHLÁSIT                                                                                         |  |
|----------------------------------------------------|----------------------------------------------------------------------------------------------------|--|
| â                                                  | PLATBY ÚČTY KARTY PŮJČKY A HYPOTÉKY INVESTICE                                                                                                    |  |
| Informuj mě<br>Mobilní eKonto<br>Př. klad akisvací | <ul> <li>Aktivace mobilního bankovnictví byla úspěšně dokončena.</li> </ul>                                                                            |  |
| Nová aktivace<br>Nastavení uživatele               | <ul> <li>Kliknutím na následující odkaz můžete:</li> <li>Zobrazit přehled aktivací mobilního bankovnictví</li> <li>Zobrazit detail aktivace</li> </ul> |  |
|                                                    |                                                                                                    |  |